## **TRANSFER IN SERVICE SCREEN**

CD clients go through a continuum of care which means they will move from one level of care to the other. When all the levels of care that the client needs are provided at your own program, you will use the Transfer in Service function to record the ASAM Placements. If you have to send a client to another program for the appropriate level of care, you do not use this function. You either leave the client open or you discharge the client. Leave them open and put a note in their placement record comment area if you expect the client to return to you within 45 days. Discharge them if they are going to be gone for a longer time, they do not plan on coming back to your program, or they are going to some correctional facility that does not provide treatment.

Transfer in Service is part of the Placement record which can be accessed from the Admission screen for the client.

| 💁 S. A. M. S Substance A                                        | buse Management System | - Montana D.P.H.H.S.     | Database: HSQADB           | Report Server: repsamsqa3 | 004            |
|-----------------------------------------------------------------|------------------------|--------------------------|----------------------------|---------------------------|----------------|
| Action Edit Query Bloc                                          | K Record Field Help W  | indow                    |                            |                           |                |
| 冬 🌢 i 📭 i 🔀 🕯                                                   | ) 🖞   🔂 🐯 🖞            | ≪ ◀ ▶ ▶   🚅 🛛            | 求 📫 🕴 ?                    |                           |                |
| ams1040F ADMISSIC                                               | NS SAMS - Substance A  | buse Management System   | USER NAME: C95075          | 02/24/2016 DATABASE: H    | SQADB          |
|                                                                 |                        |                          |                            |                           |                |
| Provider: RIMROCK FOUNDATION #: 202                             |                        |                          |                            |                           |                |
| Facility Name:  Rimrock Foundation - Billings #: 1              |                        |                          |                            |                           |                |
| Client: MOUSE, MICKEY. ADIS #: Save Exit/Cancel                 |                        |                          |                            |                           |                |
| Account: [55788                                                 | Date:                  | Age: 54 Sys              | Client Id: (606308         | Print                     | Report Problem |
| Demographics 3-17                                               | Treatment and Referra  | 18-26 Einancial / Eligit | vility 27-32 Interim Servi | cas Critical Populations  | Audit          |
|                                                                 | Treatment and Referra  | To 20 Emanciar / Engn    | inty 27-52 internit Gervi  |                           | Zuun           |
| A david ID :                                                    |                        | 40. Orusti Of David      |                            |                           |                |
| Admit ID:                                                       | e:                     | 10. County Of Resid      | ence:                      |                           |                |
| 5. Case Number                                                  | e. [                   | 12. Veteran2:            |                            |                           |                |
| 6 Birth Date:                                                   | 01/01/1062             | 12. Veterall?.           | ents:                      |                           |                |
| 7 Sex                                                           |                        | 14. Employment Sta       | tus:                       |                           |                |
| 8. Race:                                                        | WHITE                  | 15. Detailed Not in L    | abor Force:                |                           |                |
| 9. Ethnicity:                                                   | NONHISP                | 16. Yea                  | ars of Education Completed | : 8                       |                |
| 17. a. Has the client participated in a self-help group,        |                        |                          |                            |                           |                |
| support group (e.g., A.A., N.A., etc) in the last 30 days?:     |                        |                          |                            |                           |                |
| b. Attendance in last 30 days?:                                 |                        |                          |                            |                           |                |
| Update Demographics from data on Client Screen                  |                        |                          |                            |                           |                |
|                                                                 |                        |                          |                            |                           |                |
| Insurance A.S.I. Diagnosis Services Six Month Follow Up         |                        |                          |                            |                           |                |
| Eligibility Teen-ASI Placement Discharge Twelve Month Follow Up |                        |                          |                            |                           |                |
|                                                                 |                        |                          |                            |                           |                |
|                                                                 |                        |                          |                            |                           |                |
|                                                                 |                        |                          |                            |                           |                |
|                                                                 |                        |                          |                            |                           |                |

# **TRANSFER IN SERVICE SCREEN**

It is important to note that the admission must be complete, the ASI must be saved, and the Diagnosis must be entered or you will not be allowed to get into the Placement screen. In addition, you can only use the Transfer in Service if the client has at least one other placement such as an admission placement. When you click on the Placement button, the following screen will be displayed. The screen will be filled with the most current placement data. If the screen is blank, there is no existing placement and that one must be entered. If the client has a placement, click on the Transfer In Service button. A blank Placement screen will be displayed. See Section 7 of this manual for more information on placement. When you are done with the transfer, click on SAVE then Exit/Cancel.

#### **Existing Placement Screen**

| 🔊 S. A. M. S Subs | stance Abuse Management System - Montana D.P.H.H.S. Database: HSQADB Report Server: repsamsqa3004 |  |  |  |  |
|-------------------|---------------------------------------------------------------------------------------------------|--|--|--|--|
| Action Edit Quer  | y <u>B</u> lock <u>R</u> ecord <u>F</u> ield <u>H</u> elp <u>W</u> indow                          |  |  |  |  |
| 🤌 🎒 I 📭 I         | ≫ @ @   @ @ @   <                                                                                 |  |  |  |  |
| SAMS1071F         | SAMS - Substance Abuse Management System USER NAME: C95075 02/26/2016 DATABASE: HSQADB            |  |  |  |  |
| Post Admission    | Data                                                                                              |  |  |  |  |
| Provider:         | RIMROCK FOUNDATION #: 202 ADIS #:                                                                 |  |  |  |  |
| Facility Name:    | Rimrock Foundation - Billings #: 1 Sys Client Id: 606308                                          |  |  |  |  |
| Client:           | MOUSE, MICKEY Age at Admission: 54                                                                |  |  |  |  |
| Account:          | 557890 Date: 01/01/2016 Save Exit/Cancel Report Problem                                           |  |  |  |  |
| Admission:        | 411382 Date: 01/01/2016 Print All Placements                                                      |  |  |  |  |
| L                 |                                                                                                   |  |  |  |  |
| ASAM Audi         | it                                                                                                |  |  |  |  |
|                   |                                                                                                   |  |  |  |  |
| ASAM ID:          | 531035                                                                                            |  |  |  |  |
| ASAM Type:        | ADULT A.S.A.M.  L.A.C. ID: 11515 Name: Albers, Kristine                                           |  |  |  |  |
| Client Status     | s: Admission   Date of Placement: 01/01/2016  Transfer In Service                                 |  |  |  |  |
|                   |                                                                                                   |  |  |  |  |
| Level of Care     | e Cd: 2.1 Ell Code Desc: Low Intensity Residential                                                |  |  |  |  |
| Type Of Care      |                                                                                                   |  |  |  |  |
|                   |                                                                                                   |  |  |  |  |
| Concurrent Pla    | acement                                                                                           |  |  |  |  |
| Turne Of Care     | e Cd. Code Desc.                                                                                  |  |  |  |  |
| Type Of Care      |                                                                                                   |  |  |  |  |
| Comments          |                                                                                                   |  |  |  |  |
|                   |                                                                                                   |  |  |  |  |
|                   |                                                                                                   |  |  |  |  |
|                   |                                                                                                   |  |  |  |  |
|                   |                                                                                                   |  |  |  |  |

### **TRANSFER IN SERVICE SCREEN**

### **Transfer in Placement Screen**

| 🔬 S. A. M. S Substance Abuse Management System - Montana D.P.H.H.S. Database: HSQADB Report Server: repsamsqa3004                                                                                                    |  |  |  |  |  |
|----------------------------------------------------------------------------------------------------|--|--|--|--|--|
| Action Edit Query Block Record Field Help Window                                                                                                    |  |  |  |  |  |
| 🍳 🎍   🕸   ≫ 🗊 👘   ☜ ☜ ☜ 🖌 🕨   🚅 🥰 🚳   ?                                                                                                    |  |  |  |  |  |
| a SAMS1071F SAMS - Substance Abuse Management System USER NAME: C95075 02/26/2016 DATABASE: HSQADB                                                                                                    |  |  |  |  |  |
| Post Admission Pote                                                                                                    |  |  |  |  |  |
|                                                                                                    |  |  |  |  |  |
| Facility Name: Rimrock Foundation - Billings # 1 Sys Client Id: 606308                                                                                                    |  |  |  |  |  |
| Client MOLISE MICKEY                                                                                                    |  |  |  |  |  |
| Account: 557890 Date: 01/01/2016 Save Exit/Cancel Report Problem                                                                                                    |  |  |  |  |  |
| Admission: 411382 Date: 01/01/2016 Print All Placements                                                                                                    |  |  |  |  |  |
|                                                                                                    |  |  |  |  |  |
| ASAM Audit                                                                                                    |  |  |  |  |  |
|                                                                                                    |  |  |  |  |  |
|                                                                                                    |  |  |  |  |  |
|                                                                                                    |  |  |  |  |  |
| Client Status: August Status: August August Status: August August Aug |  |  |  |  |  |
| Client Status. Admission University Date of Flacement. University of the Service                                                                                                    |  |  |  |  |  |
| Primary Placement                                                                                                    |  |  |  |  |  |
| Level of Care Cd: 2.5 Code Desc: Partial Hospitalization A. S. I.                                                                                                    |  |  |  |  |  |
| Type Of Care Cd: TRANSLVG Code Desc: INTERMEDIATE CARE Continued Stay Review                                                                                                    |  |  |  |  |  |
| Concurrent Placement                                                                                                    |  |  |  |  |  |
| Level of Care Cd: Code Desc:                                                                                                    |  |  |  |  |  |
| Type Of Care Cd: Code Desc:                                                                                                    |  |  |  |  |  |
|                                                                                                    |  |  |  |  |  |
| Comments                                                                                                    |  |  |  |  |  |
|                                                                                                    |  |  |  |  |  |
|                                                                                                    |  |  |  |  |  |
|                                                                                                    |  |  |  |  |  |